الجمهورية الجزائرية الديموقراطية الشعبية وزارة التعليم العالي و البحث العلمي جامعة محمد خيضر بسكرة

كلية العلوم الإنسانية و الاجتماعية

قسم علم النفس وعلوم التربية

د. غالمي عديلة
 مقياس : تطبيق البرامج الإحصائية في الحاسوب
 السنة ثانية ماستر تخصص عمل و تنظيم وتسيير الموارد البشرية

## المحاضرة رقم 6

## إيجاد المقاييس الإحصائية

المقاييس الإحصائية المراد إيجادها هي :

مقاييس النزعة المركزية: Central tendency

- المتوسط الحسابي Mean و هو مجموع القيم على عددها.
- الوسيط Medien القيمة التي يقل عنها 50 % من مفردات العينة.
  - المنوال Mode القيمة الأكثر تكرارا.

مقاييس التشنت Dispersion

- الانحراف المعياري Standered D eviation مقدار تشتت القيم عن وسطها الحسابي مقاسا بوحدات المتغير نفسها.
  - التباين Variance مربع الانحراف المعياري.
  - المدى Range الفرق بين اكبر قيمة و اقل قيمة.
    - اقل قيمة Minimum
    - اكبر قيمة Maximum
- الخطأ المعياري S.E Mean مقدار الخطأ الموجود في الوسط الحسابي و هو دلالة على دقة الوسط الحسابي كتقدير لوسط المجتمع.

و لإيجاد هذه المقاييس الإحصائية نتبع الخطوات التالية:

- من لائحة الأوامر نختار Analyze، نضغط عليها فتظهر قائمة.
- نختار Descriptive Statistits، ثم Frequencie فتظهر النافذة التالية:

| Fréquences       2         لائة المحالي       المحالي         لائة المحالي       المحالي         لائة المحالي       المحالي         لائة       المحالي         لائة< |  |  |  |  |  |  |  |  |  |
|----------------------------------------------------------------------------------------------------|--|--|--|--|--|--|--|--|--|
| Afficher les tables de fréquences                                                                                                    |  |  |  |  |  |  |  |  |  |
|                                                                                                    |  |  |  |  |  |  |  |  |  |
| OK Coller <u>R</u> éinitialiser Annuler Aide                                                                                                    |  |  |  |  |  |  |  |  |  |
|                                                                                                    |  |  |  |  |  |  |  |  |  |

- ندخل المتغير المراد إيجاد المقاييس الإحصائية الخاصة به.
- ثم نضغط على Statistiques فتظهر نافذة أخرى، هنا نضغط على جميع الإحصاءات المطلوبة ثم نضغط على Poursuivre ثم Ok

| Fréquences : Statistiques                                                                                                    | النزعة المركزية                                                                                         |
|----------------------------------------------------------------------------------------------------|----------------------------------------------------------------------------------------------------|
| Valeurs de centile Quartiles Points de cés <u>u</u> re pour : 10 groupes égaux Percentile(s) : Ajouter Changer                    | Tendance centrale<br>✓ Moyenne<br>✓ Médiane<br>✓ Mode<br>✓ Somme                                        |
| Eliminer     مقایس التشتت     Dispersion     Ecart type      Minimum                                                              | <ul> <li>Valeurs sont des centres de groupes</li> <li>Distribution</li> <li>As<u>v</u>métrie</li> </ul> |
| ✓ Variance       ✓ Maximum         ✓ Plage       ✓ E.S Moyenne         Plage       ✓ E.S Moyenne         Poursuivre       Annuler | Aide                                                                                                    |

| 清 *Sort        | ie1 [Document1] - IB            | M SPSS       | 5 Statisti    | ics Viewe     | r i i       |                   |                   | No. of Lot of Lot of Lo | A Contract of         | STREET, SQUARE, SQUARE, SQUARE, SQUARE, SQUARE, SQUARE, SQUARE, SQUARE, SQUARE, SQUARE, SQUARE, SQUARE, SQUARE, |                  |             |                  | 1.00            | - 0 <b>- X</b>           |
|----------------|---------------------------------|--------------|---------------|---------------|-------------|-------------------|-------------------|----------------------------------------------------------------------------------------------------|-----------------------|----------------------------------------------------------------------------------------------------|------------------|-------------|------------------|-----------------|--------------------------|
| <b>Fichier</b> | Edition Affich                  | age          | <u>D</u> onné | es <u>T</u> r | ansforme    | r <u>I</u> nsérer | F <u>o</u> rmat / | Anal <u>y</u> se <u>M</u> arketin                                                                                                    | g direct <u>G</u> rap | hiques <u>U</u> tilitaires                                                                                      | Fe <u>n</u> être | Aide        |                  |                 |                          |
|                |                                 |              | 2             |               |             | M 🧮               | <b>X</b>          | = 📎 (                                                                                                    | 6                     | 12 🖻 🝺                                                                                                    |                  | <b>+ +</b>  | + -              |                 | T 🚺 🖨                    |
| =              | Sortie                          |              |               |               | S           | atistiques        |                   |                                                                                                    |                       |                                                                                                    |                  |             |                  |                 | <u>~</u>                 |
|                | - 📔 Log<br>- 😼 GGraph           |              |               | المذهجدة      |             |                   |                   |                                                                                                    |                       |                                                                                                    |                  |             |                  |                 |                          |
|                | 👘 Titre                         |              |               | N             |             | Valide            | 16                | 1                                                                                                    |                       |                                                                                                    |                  |             |                  |                 |                          |
|                | Remarque                        | es           |               |               |             | Manquant          | 0                 |                                                                                                    |                       |                                                                                                    |                  |             |                  |                 |                          |
|                | Granbique                       | nnees :<br>> |               | Moyenn        | e           |                   | 11,0000           |                                                                                                    |                       |                                                                                                    |                  |             |                  |                 |                          |
| -              | - 📳 Log                         | -            |               | Erreur s      | standard d  | le la moyenne     | ,74722            |                                                                                                    |                       |                                                                                                    |                  |             |                  |                 |                          |
| <b></b>        | Fréquences                      |              |               | Médian        | е           |                   | 10,5000           |                                                                                                    |                       |                                                                                                    |                  |             |                  |                 |                          |
|                | Titre                           |              |               | Mode          |             |                   | 8,00ª             |                                                                                                    |                       |                                                                                                    |                  |             |                  |                 |                          |
|                | G Statistique                   | 85<br>95     |               | Ecart ty      | pe          |                   | 2,98887           |                                                                                                    |                       |                                                                                                    |                  |             |                  |                 |                          |
|                | 🖬 📕 Table de fr                 | réquen       |               | Varianc       | e           |                   | 8,933             |                                                                                                    |                       |                                                                                                    |                  |             |                  |                 |                          |
|                | - @ Titre                       |              |               | Plage         |             |                   | 9,00              |                                                                                                    |                       |                                                                                                    |                  |             |                  |                 |                          |
|                | الجنس 📺 ا                       |              |               | Mavimu        | (1)<br>(70) |                   | 16.00             |                                                                                                    |                       |                                                                                                    |                  |             |                  |                 |                          |
|                | Graphique                       | a à barr     |               | Somme         | 2           |                   | 176.00            |                                                                                                    |                       |                                                                                                    |                  |             |                  |                 |                          |
|                | 👘 Titre                         |              |               | a Prés        | ence de r   | dusieurs mod      | les Lanius        | 1                                                                                                    |                       |                                                                                                    |                  |             |                  |                 |                          |
|                | الجنس 🛄 ا                       |              | 3             | petit         | e valeur e  | st affichée.      | ioo. La plao      |                                                                                                    |                       |                                                                                                    |                  |             |                  |                 |                          |
|                |                                 |              |               |               |             |                   |                   |                                                                                                    |                       |                                                                                                    |                  |             |                  |                 |                          |
| •              | 🗧 GGraph                        |              |               |               |             |                   | المنهجية          |                                                                                                    |                       |                                                                                                    |                  |             |                  |                 |                          |
|                | E Remarque                      |              |               |               |             |                   |                   | Pourcentage                                                                                                    | Pourcentage           | 7                                                                                                    |                  |             |                  |                 |                          |
|                | Graphique                       | 9            |               |               |             | Fréquence         | Pourcentag        | e valide                                                                                                    | cumulé                |                                                                                                    |                  |             |                  |                 |                          |
|                | - 🗐 Log                         |              |               | Valide        | 7,00        | 1                 | 6,                | 3 6,3                                                                                                    | 6,3                   | 3                                                                                                    |                  |             |                  |                 |                          |
|                | Fréquences                      |              |               |               | 8,00        | 3                 | 18,               | 8 18,8                                                                                                    | 25,0                  | )                                                                                                    |                  |             |                  |                 |                          |
|                | Remarque                        | es           |               |               | 9,00        | 3                 | 18,               | 8 18,8                                                                                                    | 43,8                  | 3                                                                                                    |                  |             |                  |                 |                          |
|                | 💮 🗿 Statistique                 | es           |               |               | 10,00       | 1                 | 6,                | 3 6,3                                                                                                    | 50,0                  |                                                                                                    |                  |             |                  |                 |                          |
|                | المنهجية 🛗 –<br>Crophique (أثنا | à harr       |               |               | 12.00       | 2                 | 12,               | 3 63                                                                                                    | 68.9                  |                                                                                                    |                  |             |                  |                 |                          |
|                | Hill Graphique                  | a van        |               |               | 13.00       | 1                 | 6                 | 3 63                                                                                                    | 75 (                  |                                                                                                    |                  |             |                  |                 |                          |
|                |                                 |              |               |               | 15,00       | 3                 | 18.               | 8 18.8                                                                                                    | 93.8                  | 3                                                                                                    |                  |             |                  |                 |                          |
|                |                                 |              |               |               | 16,00       | 1                 | 6,                | 3 6,3                                                                                                    | 100,0                 | 1                                                                                                    |                  |             |                  |                 |                          |
|                |                                 |              |               |               | Total       | 16                | 100,              | 0 100,0                                                                                                    |                       |                                                                                                    |                  |             |                  |                 |                          |
| 4              |                                 |              |               |               |             |                   |                   |                                                                                                    |                       |                                                                                                    |                  |             |                  |                 | -                        |
|                |                                 |              |               |               |             |                   |                   |                                                                                                    |                       |                                                                                                    |                  | Le processe | ur IBM SPSS Stat | istics est prêt | Unicode:ON               |
| <b>@</b>       |                                 | Σ.           | 0             |               |             |                   |                   |                                                                                                    |                       |                                                                                                    |                  |             |                  | FR 🔺 a          | 11 P 20:31<br>17/12/2023 |

بالرجوع إلى شاشة المخرجات ، نجد أن النتائج قد ظهرت على شكل جدولين يحويان كل ما يخص المقاييس الإحصائية المطلوبة.